## WARNING:

These Instructions are NOT the OFFICIAL instructions to install PPP on your machine but simply notes that I compiled when I installed PPP on my machine.

# USE THESE NOTES AT YOUR OWN RISK!!

# USE THESE NOTES AT YOUR OWN RISK!!

# PPP Installation Instructions for installing PPP on a stand alone machine.

This installation does not modify any email parameters etc.. I use it for OmniWeb and GatorFTP. My uucp is untouched by this installation.

Login as ROOT

Install the packages:

Install perl.pkg

# Install Dailup.pkg

# Install SimpleInternextStarter.pkg

Install PPP-2.2.pkg

## Follow the following instructions:

Make a backup copy of your /etc/rc.local (Name it rc.local.prePPP). COPY /SampleFiles/rc.local to /etc/rc.local

In the Terminal.app program execute each of the three lines below.

/bin/mkdirs -o root -g wheel -m 755 /usr/local/bin /usr/local/man/man8 In -s /usr/local/ppp/bin/\* /usr/local/bin In -s /usr/local/ppp/man/man8/\* /usr/local/man/man8

# Make a backup copy of /etc/syslog.conf. (Name it syslog.conf.prePPP). COPY /SampleFiles/syslog.conf to /etc/syslog.conf

You will need to create an empty log file in /usr/adm/ppp2.2.log. This step is necessary because if syslog does not see the file, it will not create it.

In the Terminal.app program execute each of the line below.

#### touch /usr/adm/ppp2.2.log

Make a backup copy of /etc/iftab (iftab.prePPP). COPY /SampleFiles/iftab to /etc/iftab

#### **REBOOT YOUR MACHINE NOW.**

#### Make a backup copy of /etc/hostconfig. (Name hostconfig.prePPP)

If, after the following steps, you run into problems booting your machine, you may boot

into single user mode "-s" and replace /etc/hostconfig with the backup and you should be able to successfully reboot.

#### Start up the HostManager.app (under /NextAdmin).

#### Select the "Local..." menu option

Do the following modifications (Double check your work):

For "NetInfo Binding", *select* "use local domain only" and make sure the box for "Readable only by local net" is *checked*.

For "**Hostname**", fill in your host name as appropriate. In my case my computer is named "**nebula**". Read the man pages if your not sure.

For "NIS Domain Name", select "None"

For "Internet Address", use the provided IP address

(probably 127.0.0.1) unless your system administrator has assigned you your own unique IP address. In this case, reverify that you are a standalone machine.

For "Broadcast Address", select "Default"

For "Time Standard", select "Ignore Network Time"

For "Netmask", select "Default"

For "Router", select "None"

When this is complete, click the "**Set**" button. You will then have the option to **reboot** or to skip the reboot. It is suggested that you reboot immediately and verify that your system does indeed reboot.

### **REBOOT YOUR MACHINE NOW.**

Now in LocalApps run SimpleInternextStarter.app

In **Domain name: HIP.CAM.ORG** (In the case for myself using CAM) Select the **POPUP** menu to **Dailup PPP** 

Provider phone number: **596-2545 (CAM Internet Service Provider at 28000)** Login name: **USERNAME** Password: **PASSWORD** Modem: **GENERIC** Port: **B (Double check)** Speed: **38400 (The Maximum)** 

Place a check mark on the Reset resolver configuation file button

Click **Resolver Setup** Button **Fill in your Name Server Address** In my case: 198.168.100.3 198.168.100.1 198.168.100.3

#### SAVE ALL

Now in **LocalApps** run **Dialup.app Press Connect** and when it's connected click on **OmniWeb.app**.

Happy WEBing!!!!